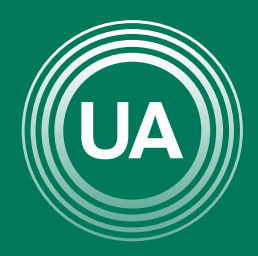

# UNIAGRARIA

Fundación Universitaria Agraria ———— de Colombia ———— LA **U VERDE** DE COLOMBIA

# CREACIÓN DE CUESTIONARIO

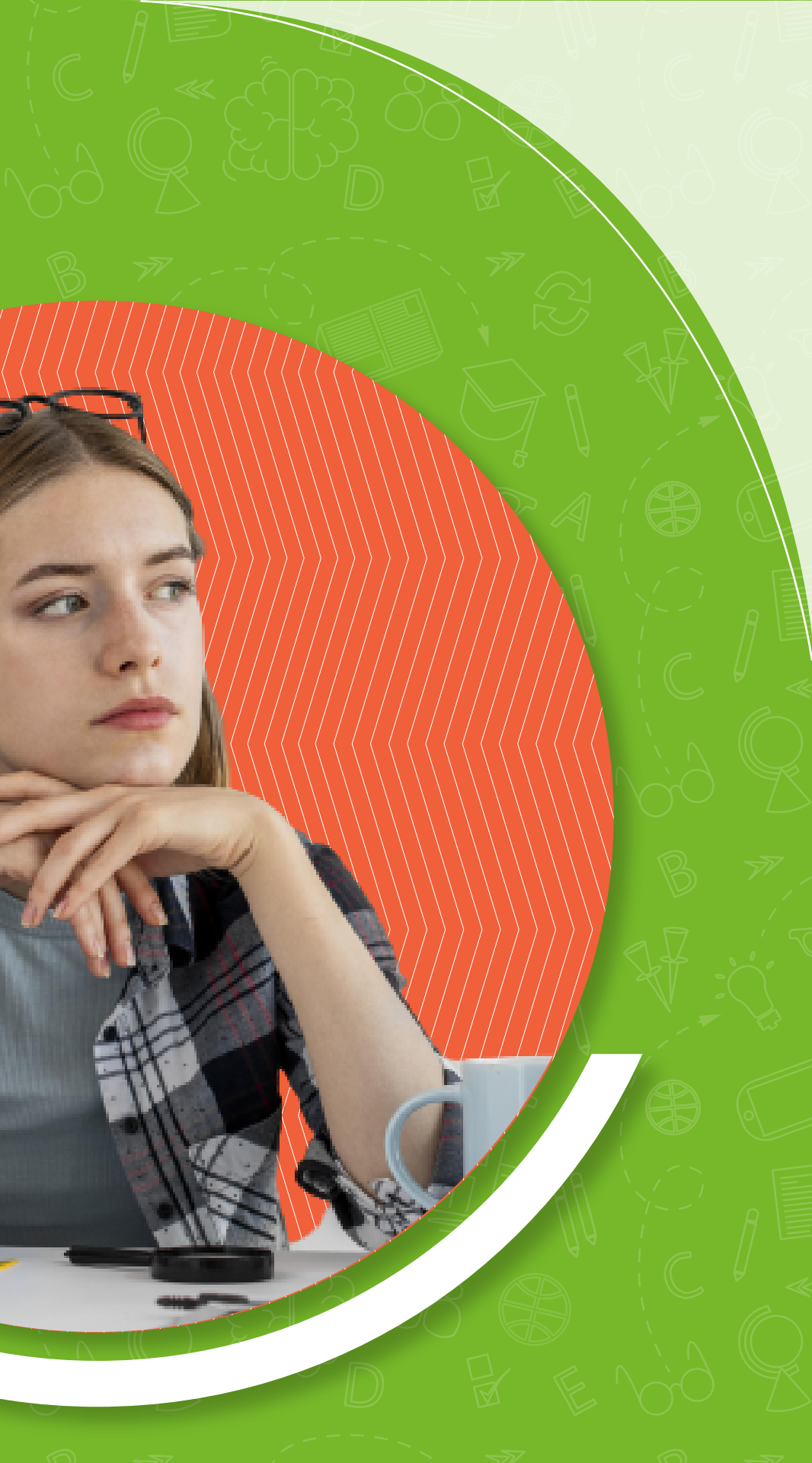

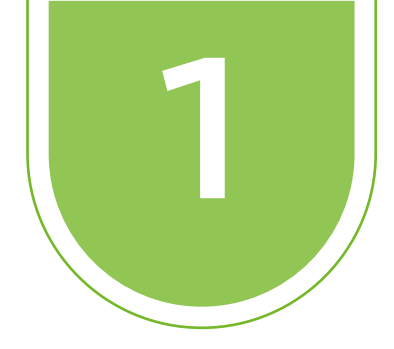

# Dentro del curso damos clic en la rueda y seleccionamos *Modo de edición*

|              | Actividades //      | $\langle \rangle$ |
|--------------|---------------------|-------------------|
| 3            |                     |                   |
|              |                     | Modo              |
| ۰            | <b>F</b> Animalan A |                   |
| ÷            | Animales            | Editar 🗸          |
| 4 <u>1</u> 0 | E Foro &            | Editar 🗸          |
| -ţ.          | 🔨 Asesoría 🖋        | Editar 🗸          |
|              |                     |                   |

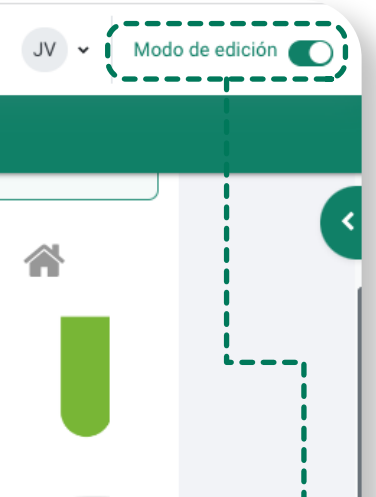

# dición 💽

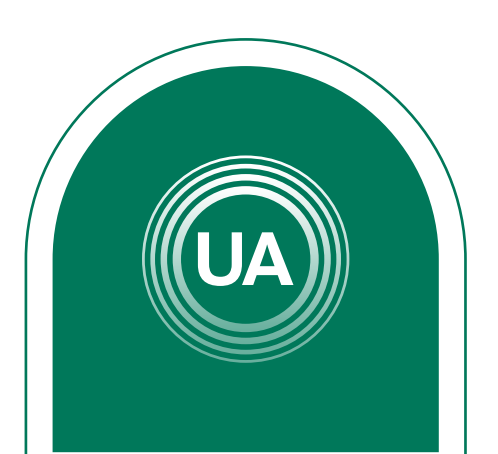

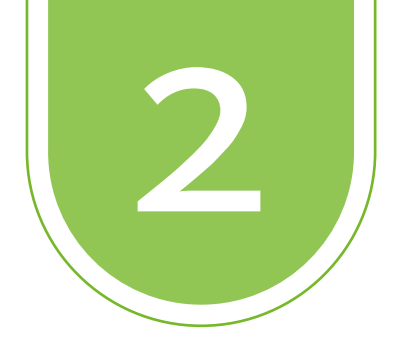

# Los cuestionarios se deben crear en la sección de **Actividades** y seleccionamos (añade una actividad o un recurso)

# Seleccionamos la actividad *Cuestionario* y damos clic en el botón *Agregar*

| Buscar          |               |                                      |                     |                        |                                 |
|-----------------|---------------|--------------------------------------|---------------------|------------------------|---------------------------------|
| Todo Activid    | ades Recursos |                                      |                     |                        |                                 |
| Asistencia      | Base de datos | Certificado<br>Simple                | Chat                | Consulta               | H-⊅<br>Contenido<br>interactivo |
|                 |               |                                      | ad,                 |                        | Ę                               |
| Cuestionario    | Diary<br>🏠 🚯  | grupo<br>☆ 🚯                         | Encuesta<br>☆ 0     | predefinidas           | Foro                            |
|                 | H-7           | G                                    | 83                  | 83                     | 83                              |
| Glosario<br>☆ 🚯 | H5P<br>☆ 🚯    | Herramienta<br>externa<br>☆ <b>①</b> | Juego -<br>Ahorcado | Juego -<br>Criptograma | Juego -<br>Crucigrama           |
| 823             | 83            | 823                                  | 83                  | ື່ມ                    | <u>.</u>                        |
| Juego - Imagen  | Juego -       | Juego -                              |                     |                        | Páginas de                      |
| oculta          | Millonario    | Serpientes y                         | Juego - Sudoku      | Lección                | contenido                       |

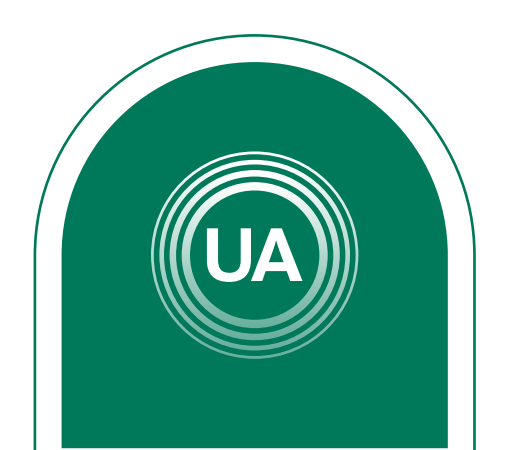

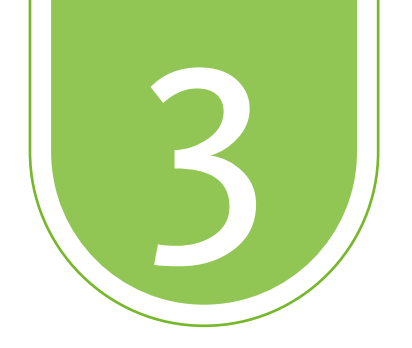

# Debemos asignar un *nombre al cuestionario* y si queremos una descripción

## ☑ Añadir un nuevo Cuestionario a Actividadese

### ✓ General

| Nombre      | 0 | cuestionario demostración                       |
|-------------|---|-------------------------------------------------|
| Descripción |   | <b>↓</b> A • B I ≔ ≡ ≡ ∞ % © ■ ₽ ₽ ₽ ₽ € ₩      |
|             |   | Primer Cuestionario                             |
|             |   |                                                 |
|             |   |                                                 |
|             |   |                                                 |
|             |   |                                                 |
|             | ( | Muestra la descripción en la página del curso 🕢 |

### Expandir todo

\*\* \*0 00 00

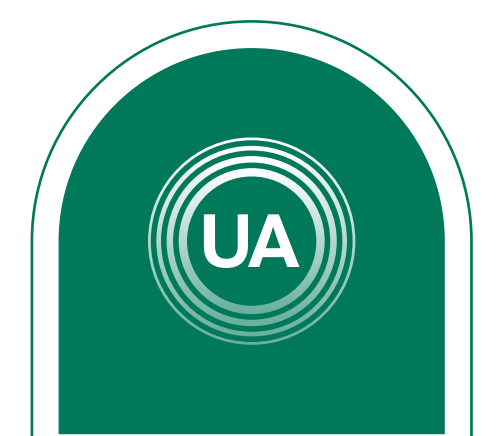

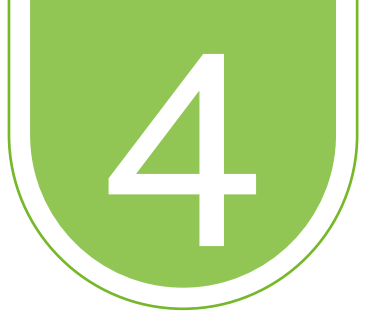

continuación veremos las más relevantes

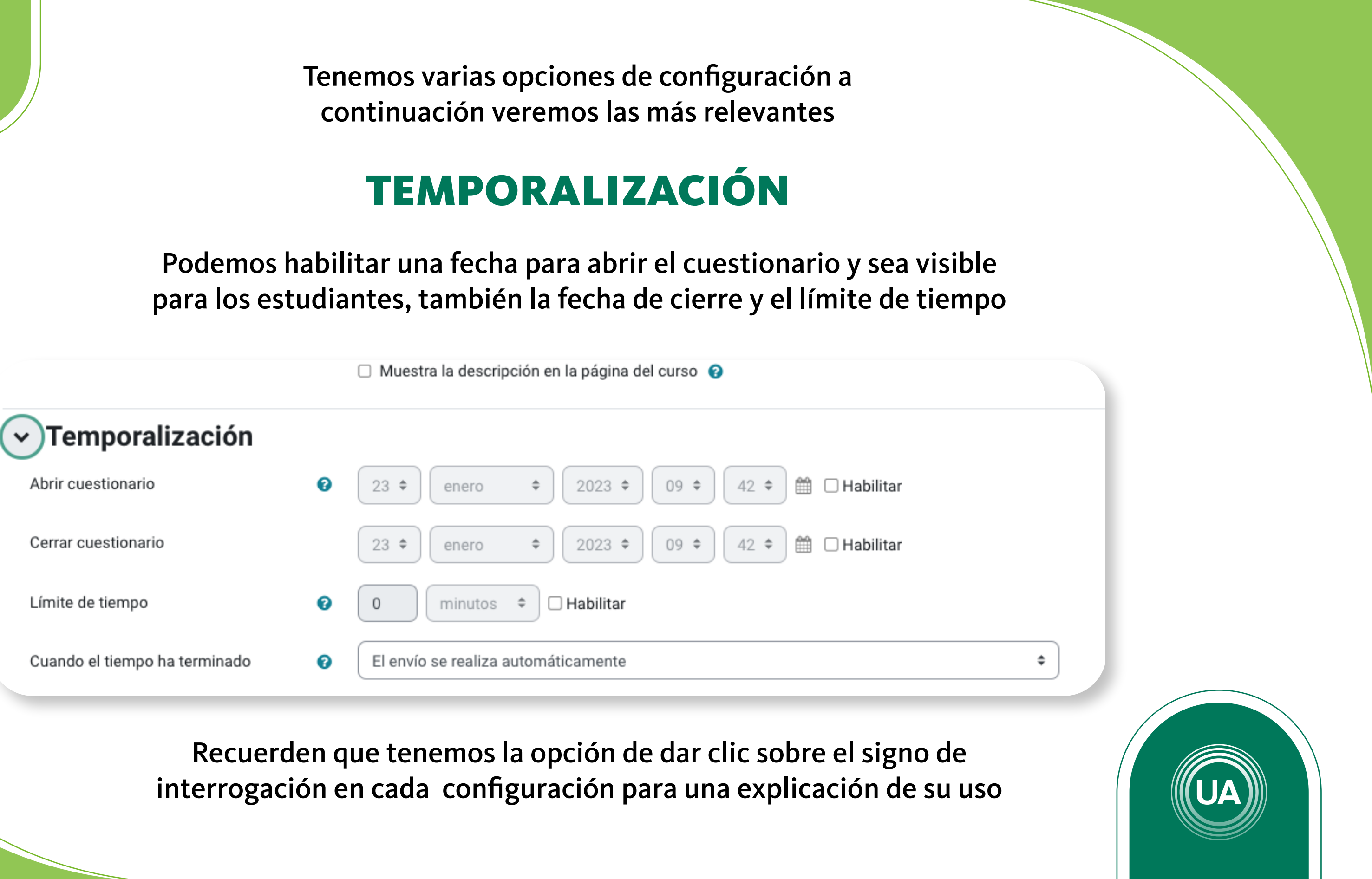

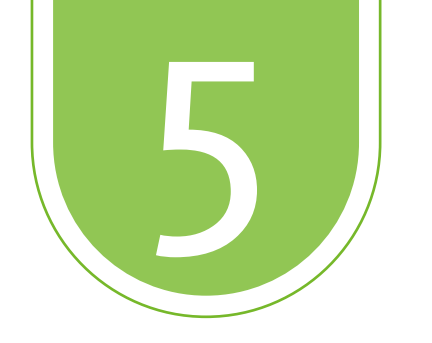

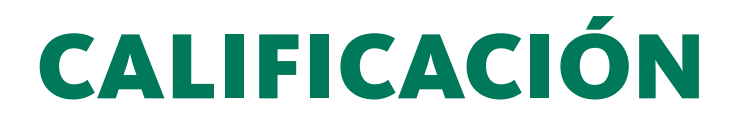

En esta configuración podemos colocar una nota mínima para aprobar, en el libro de calificaciones aparecerá en rojo si la nota no es mayor o igual al valor asignado y verde si es mayor

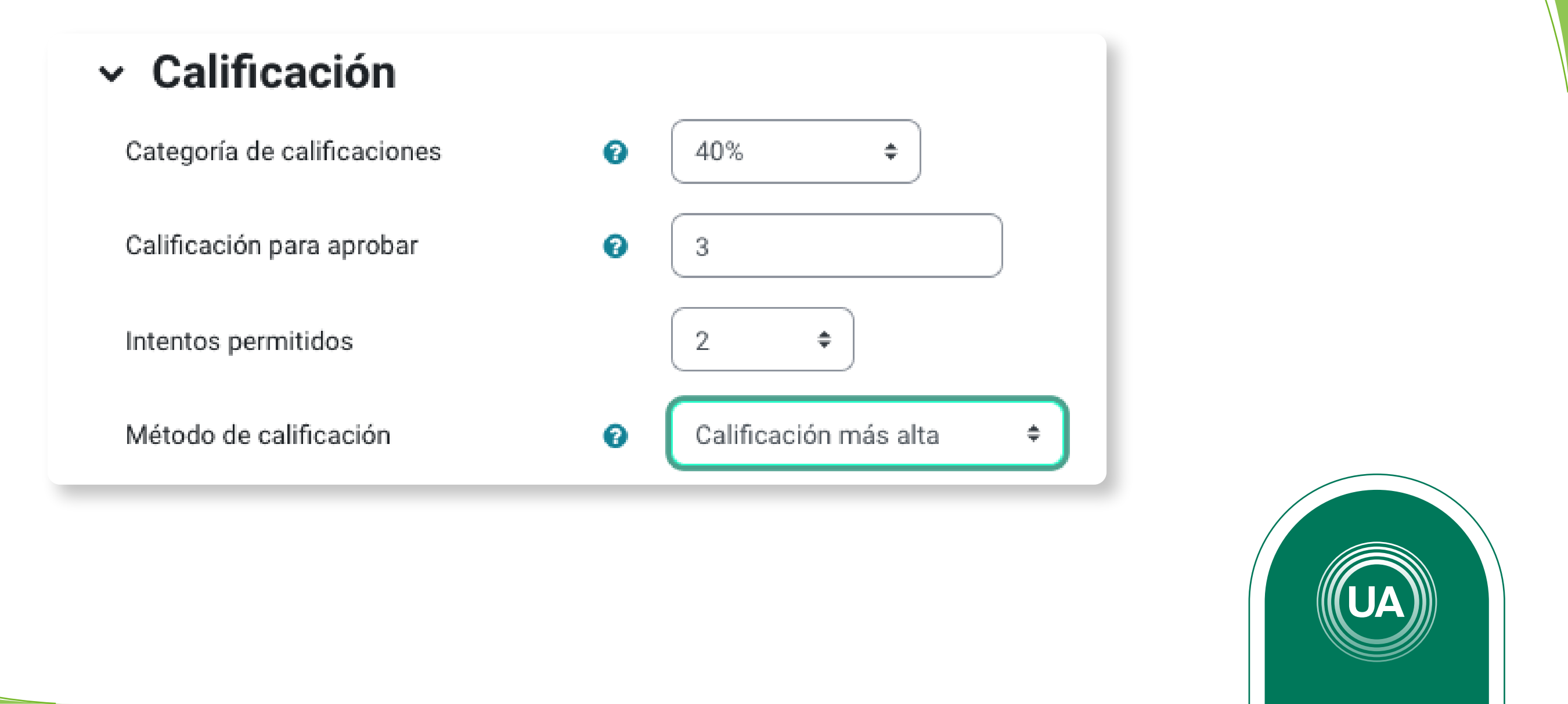

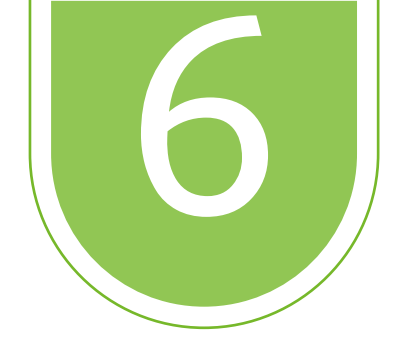

También podemos colocar un numero de intentos, si cambiamos a más de un intento tendremos varias opciones para que Moodle califique el cuestionario

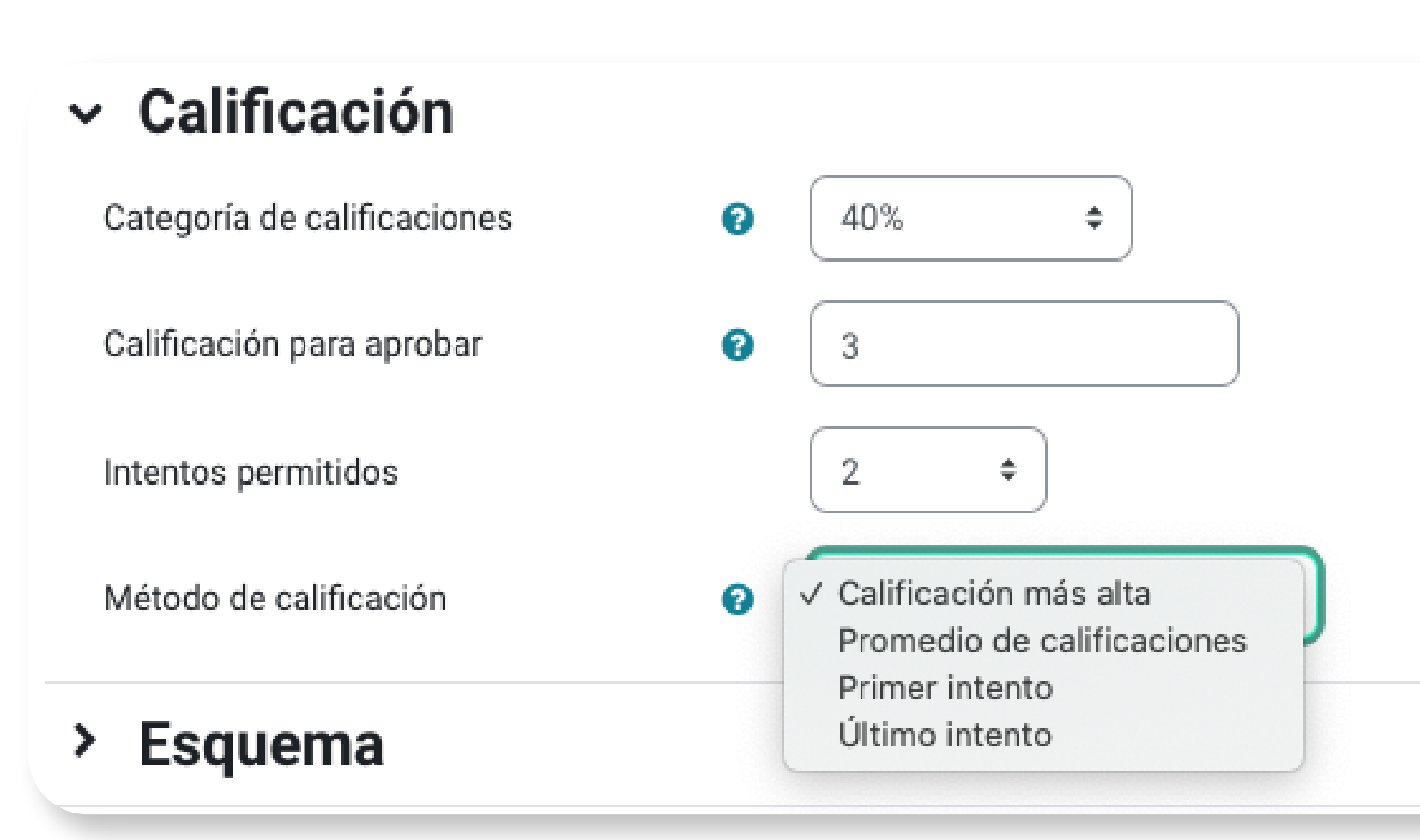

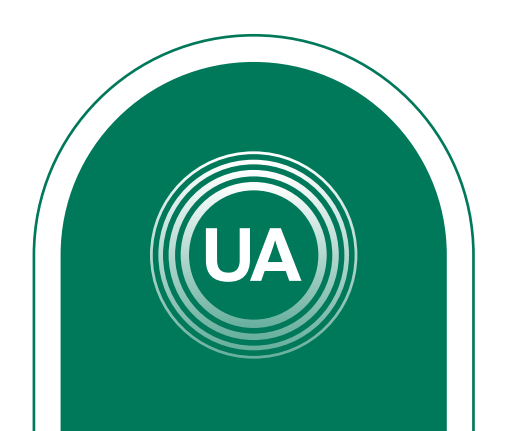

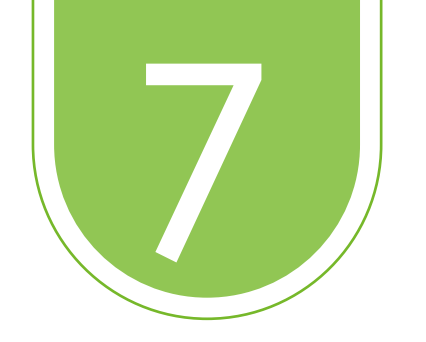

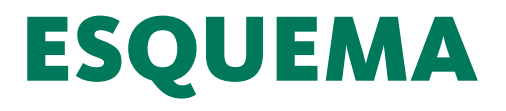

El esquema permite configurar las formas de ver las preguntas, puede ser todas en una pagina, una página por pregunta y diferentes formas de agruparlas

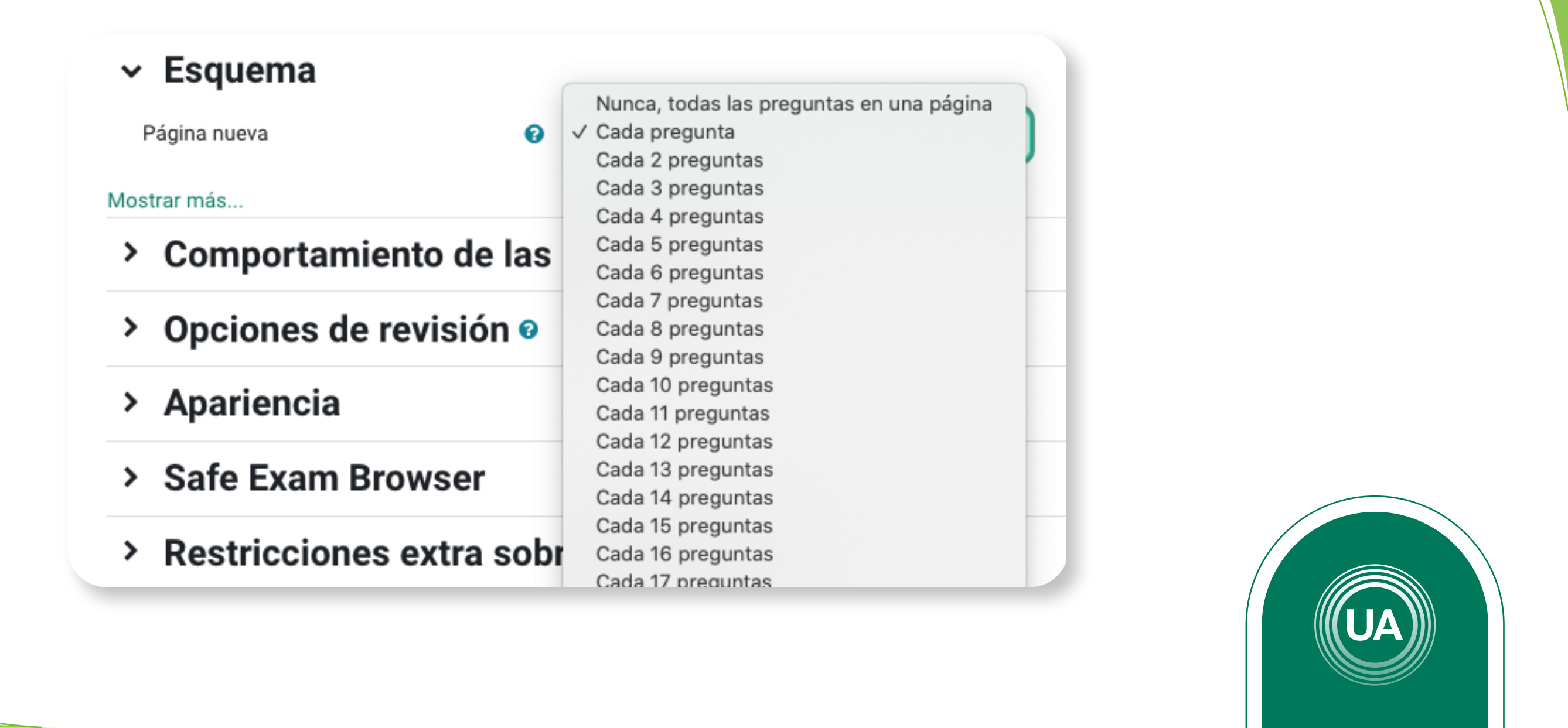

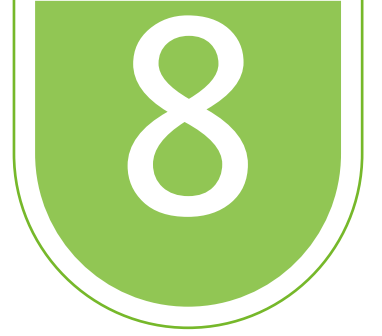

forma de navegación en el cuestionario

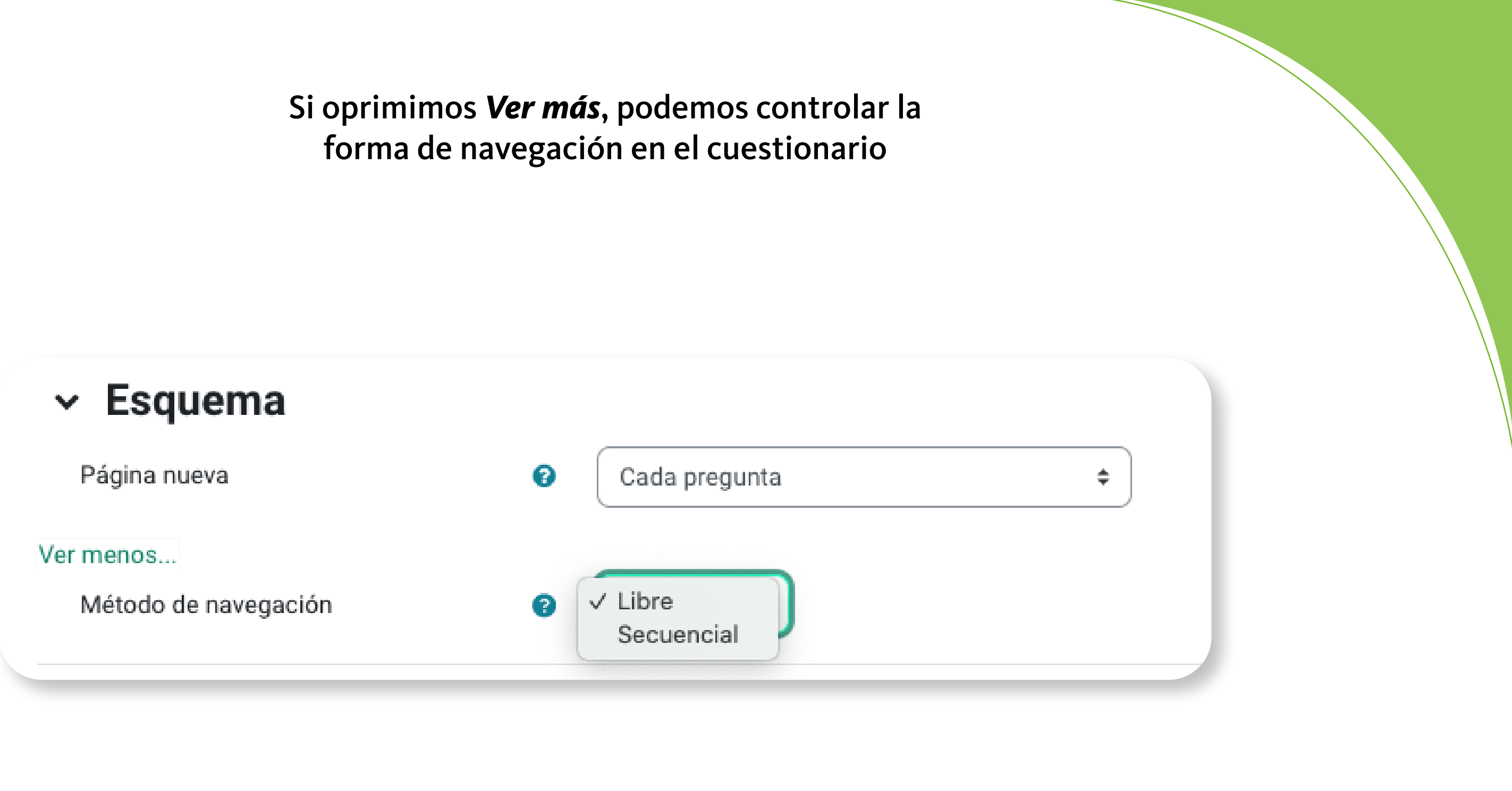

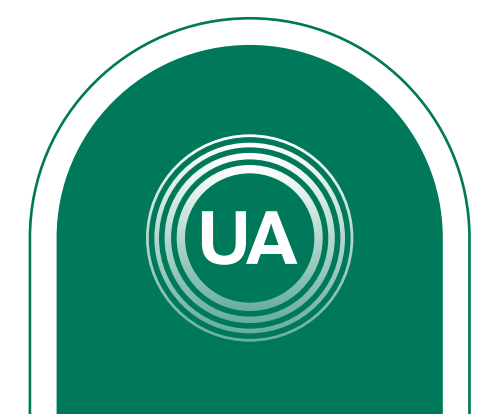

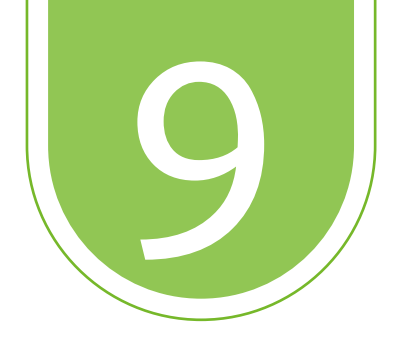

Recuerden que podemos dar clic en el signo de interrogación para saber más de la configuración

Las opciones vistas hasta el momento son las básicas para configurar el cuestionario

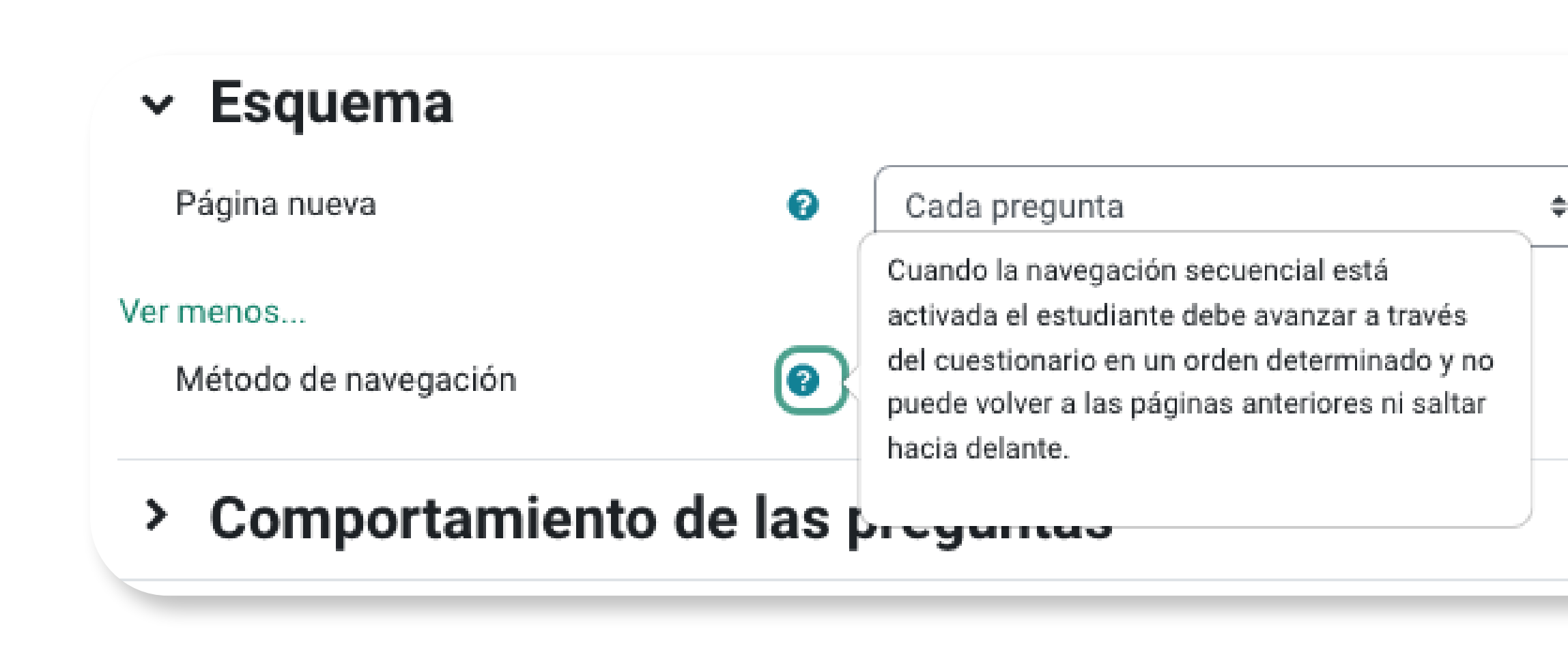

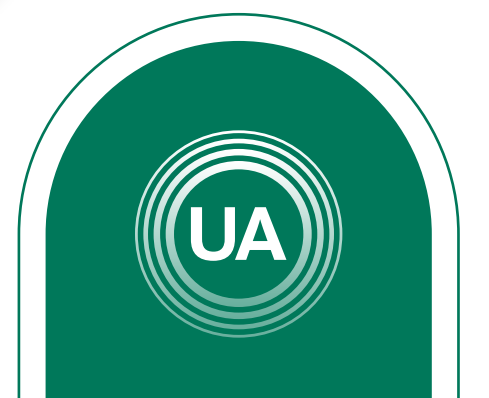

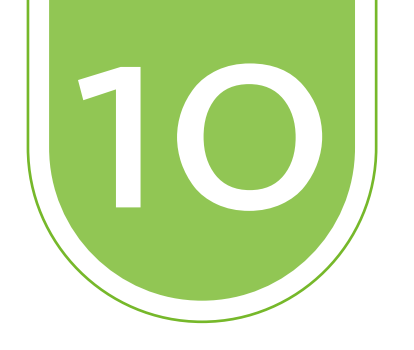

# Demos clic en **Guardar cambios y regresar al curso**

Guardar cambios y regresar al curso

Guardar cambios y mostrar

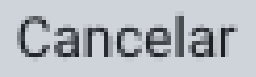

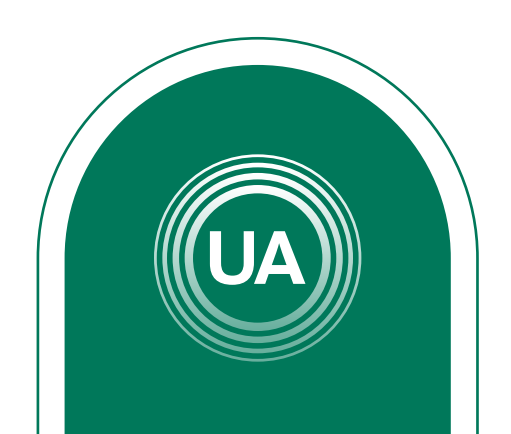

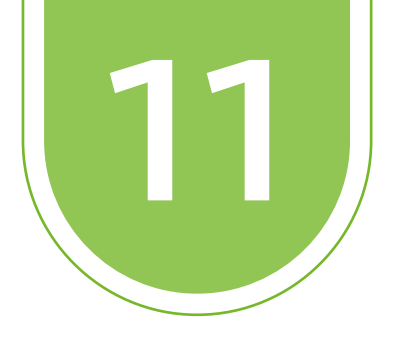

Ya tenemos listo nuestro primer cuestionario, este cuestionario en este momento está vacío, en la "manual creación de preguntas" se mostrará como creamos diferentes tipos de preguntas a un cuestionario

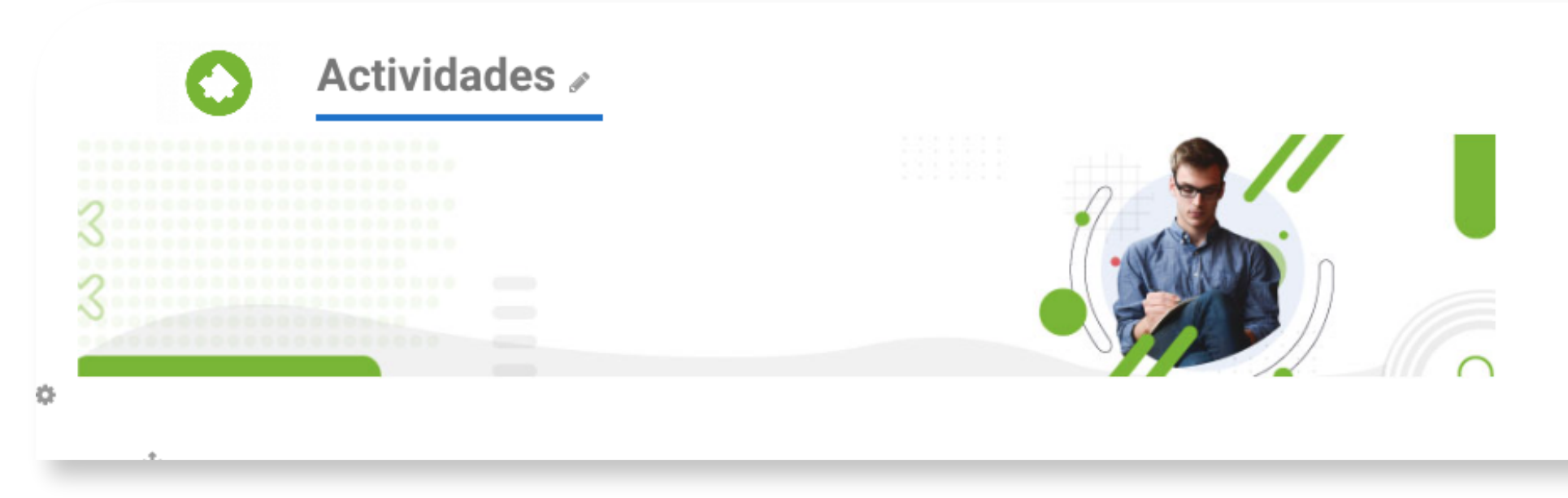

🗹 cuestionario Prueba 🖋

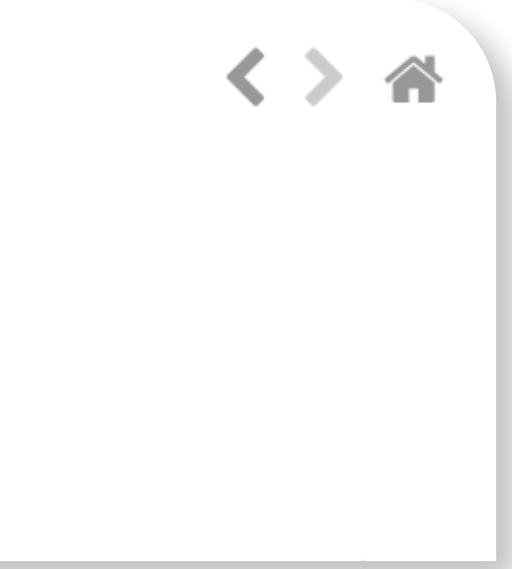

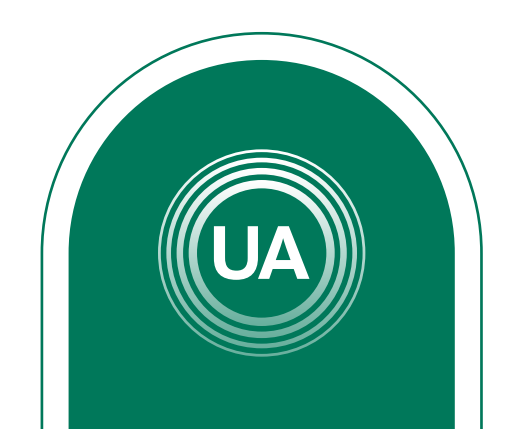